#### Logiciel

# Dolibarr : module Proposition commerciale (Devis)

# **Pré-requis**

### Installation

# Configuration

## Utilisation

- 1. Cliquez sur le bouton Commerce (en haut)
- 2. Cliquez sur Propositions commerciales / Nouvelle proposition
- 3. Remplir les champs :
  - réf client (12333)
  - $\circ$  client (tires 1)
  - $\circ$  date
  - durée de validité (15 j)
  - conditions de règlement (à réception)
  - Mode de règlement (espèce)
- 4. Cliquez sur Créer brouillon.
- 5. En bas,
  - choisissez le produit
  - la quantité
  - et cliquez sur Ajouter. On peut toujours consulter le pdf en cliquant dessus.
- 6. Cliquez sur Valider (bouton en bas).
- 7. On peut Modifier, envoyer par mail, Clôturer, Cloner ou Supprimer.

Supposons que le client a donné son accord.

- 1. Cliquez sur clôturer la proposition.
- 2. Remplir les champs :

clôturer au statut

3. et Valider

#### Désinstallation

#### Voir aussi

• (fr) https://wiki.dolibarr.org/index.php/Documentation\_utilisateur

Basé sur « Documentation utilisateur » par Dolibarr.

From: http://doc.nfrappe.fr/ - Documentation du Dr Nicolas Frappé

Permanent link: http://doc.nfrappe.fr/doku.php?id=logiciel:erp-crm:dolibarr:modules:devis:start

Last update: 2022/11/08 19:27